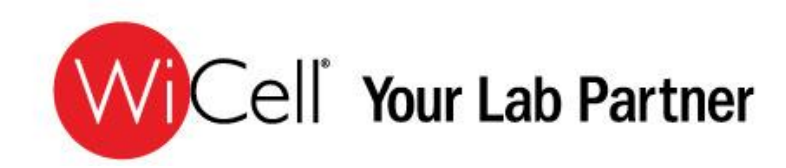

# Your Guide to WiCell's New Website

This presentation provides an overview of all new features on WiCell<sup>®</sup>'s website

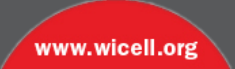

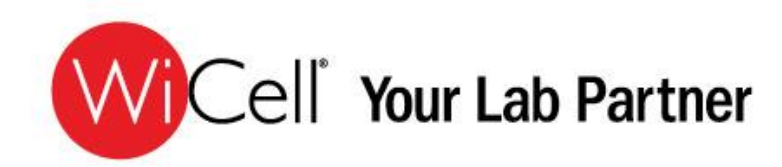

## Welcome!

WiCell<sup>®</sup> has streamlined our website to make finding the information you need quick and easy. View this presentation to explore the many new features.

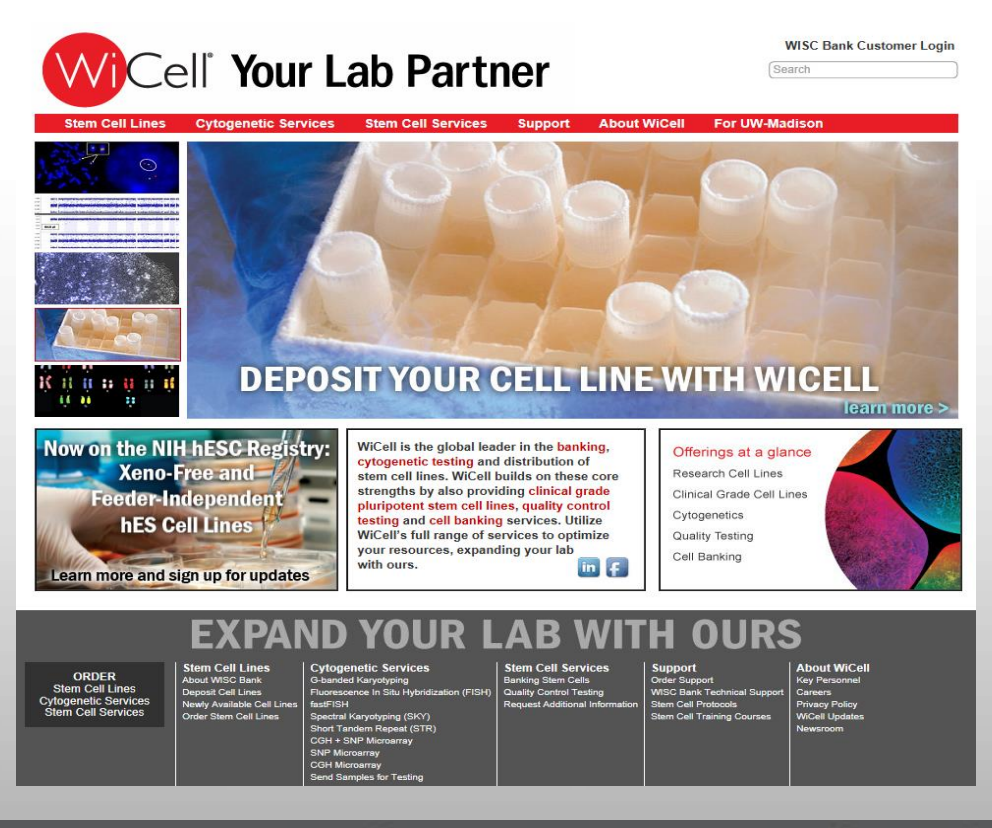

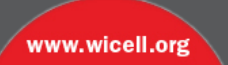

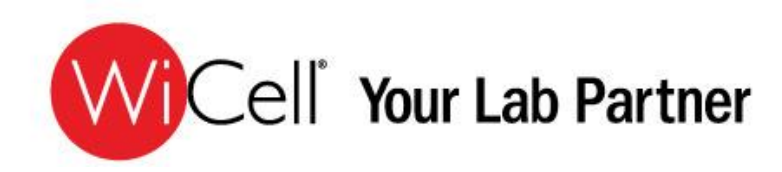

### **Introducing WiCell's New Website**

The first phase of our new website roll-out took place in June of 2012. Our web address remained <u>www.wicell.org</u>, but changes included an updated homepage, new navigation, and enhanced content on our products and services.

This second phase of our new website brings you:

NEW Search & Filter FeaturesNEW Easy Ordering and Status UpdatesNEW Social Media IntegrationNEW Technical Support Options

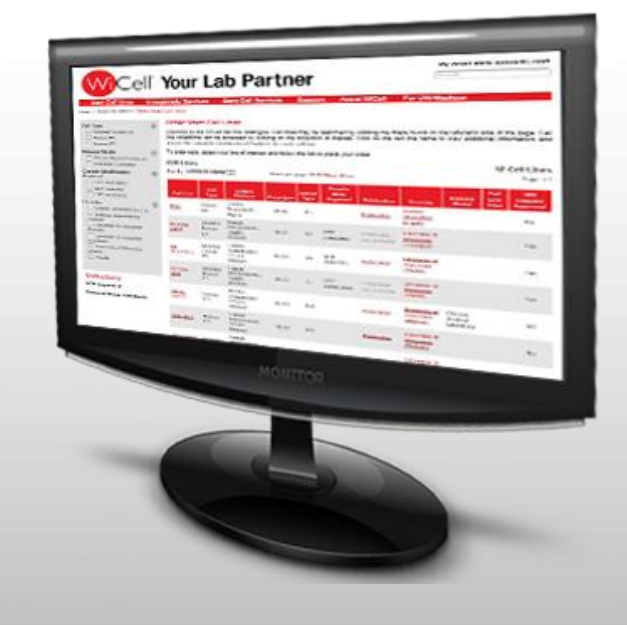

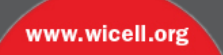

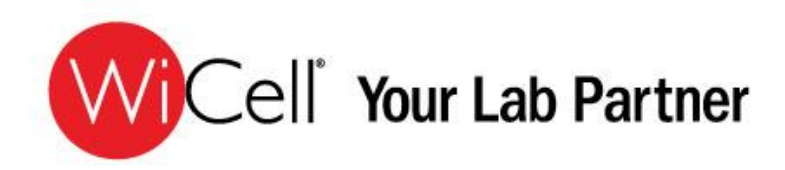

### **Home Page Features**

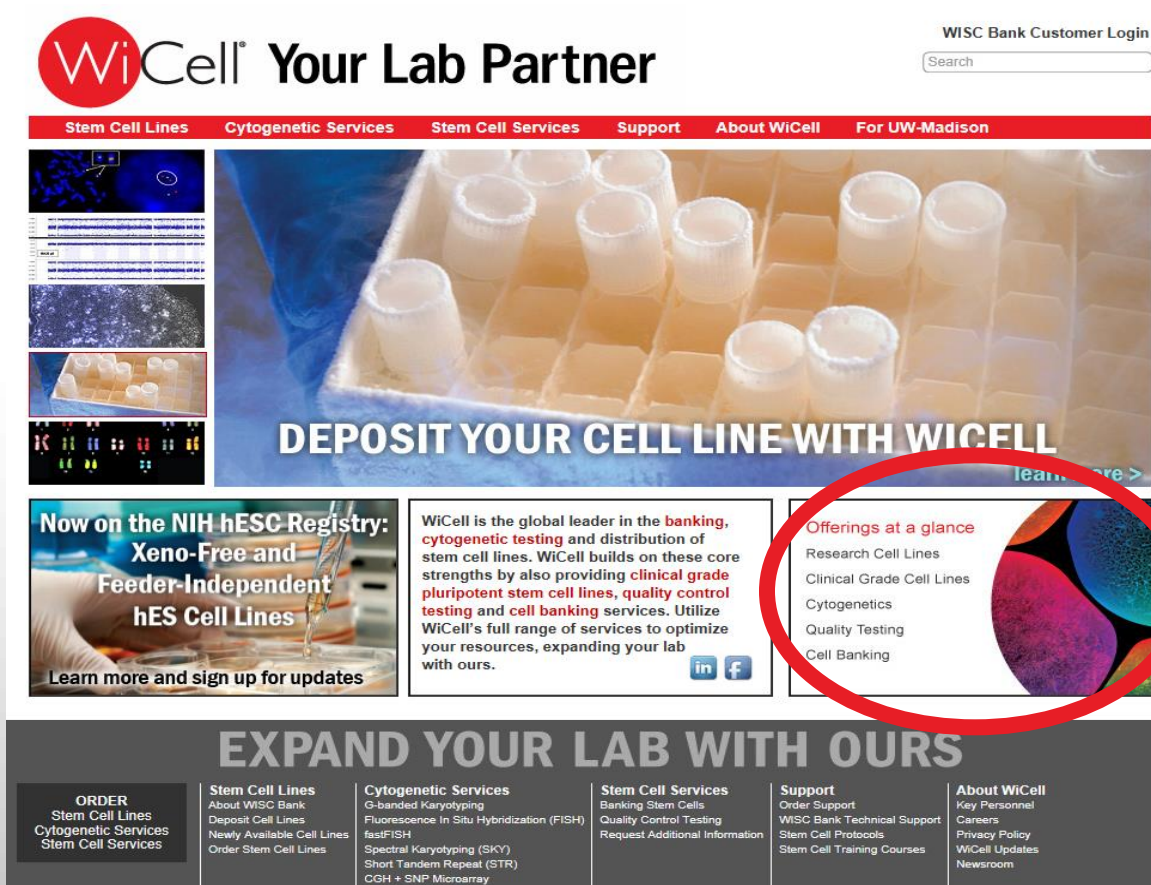

SNP Microarray CGH Microarray Send Samples for Testing Our new, improved home page lets you easily access information on our products and services as well as learn what's new with fewer mouse clicks and less scrolling.

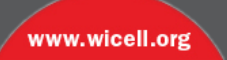

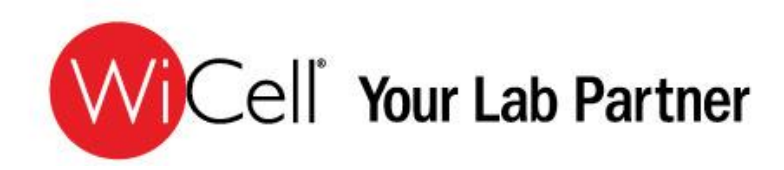

### Same great access to all cell line information

All visitors to our website have access to all cell line information on our website, including Certificates of Analysis, test reports, and product information for currently available lots as well as historical lots.

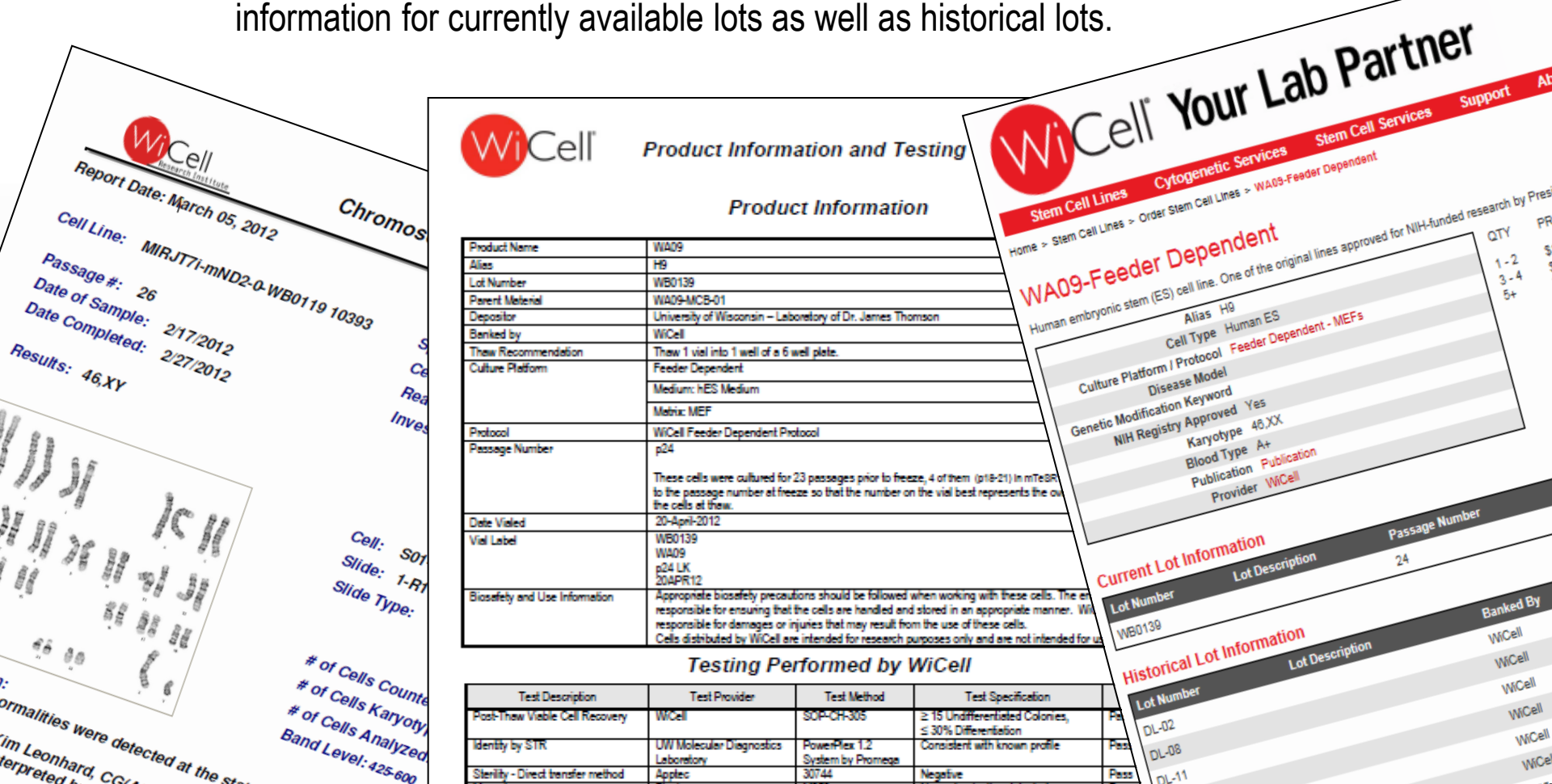

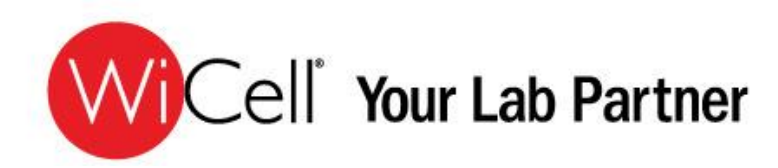

### **Quick access to newly available cell lines**

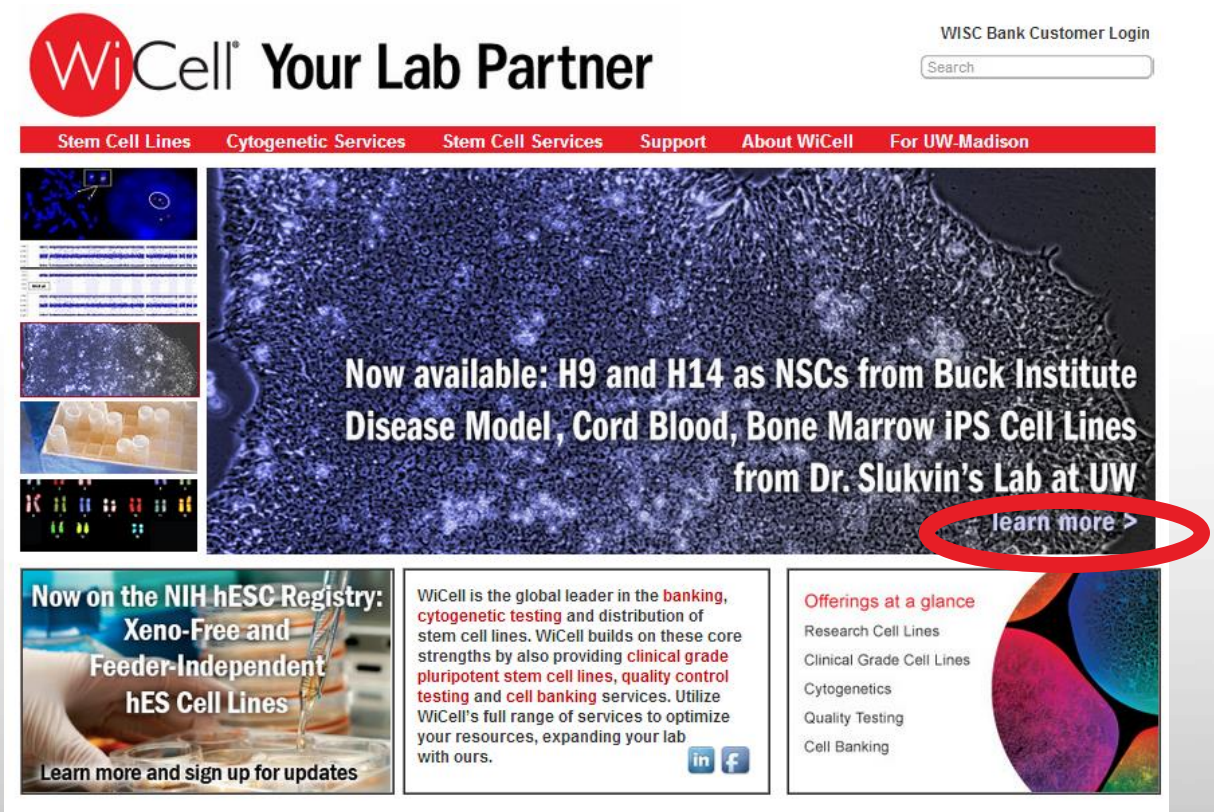

EXPAND YOUR LAB WITH OURS

The most recent additions to WISC Bank are showcased on our home page, and are described on our *Newly Available Cell Lines* page in the Stem Cell Lines tab, in addition to the description on each cell line's information page.

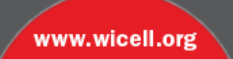

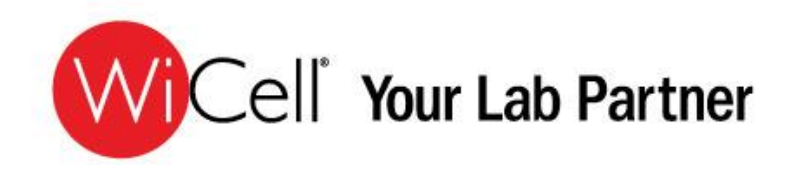

### **Create your online profile**

To take advantage of some of our new improved features, including ordering products and access to our technical support team, you will need to create a new account.

Click on *My WISC Bank Account* and create an account to complete your profile.

| Cell                                     | Your Lab Partner                                                                                                    | Search                                                                                                    |
|------------------------------------------|----------------------------------------------------------------------------------------------------|----------------------------------------------------------------------------------------------------|
| Cell Lines Cyto<br>> My Account > New Us | genetic Services Stem Cell Services Support About WiCell For I<br>or Registration                                                                                                  | UW-Madison                                                                                                    |
|                                          | New User Registration                                                                                                    | * Required Fields                                                                                                    |
|                                          | Contact Information                                                                                                    | An account provides the below<br>benefits:                                                                                     |
|                                          | Last Name:                                                                                                    | <ul> <li>A private and secure<br/>account for ordering<br/>products.</li> <li>Online access to the</li> </ul>                  |
|                                          | Email Address (please enter your organizational email address when possible):                                                                                                    | status of your request(s).                                                                                                    |
|                                          | Phone Number:                                                                                                    |                                                                                                    |
|                                          | Pi Name:                                                                                                    |                                                                                                    |
|                                          | Organization Name:                                                                                                    |                                                                                                    |
|                                          | Mailing Address                                                                                                    |                                                                                                    |
|                                          | City:                                                                                                    | Billing and shipping addresses<br>are entered and updated when<br>product is ordered. WiCell will<br>also confirm the shipping |
|                                          | Country:<br>United States                                                                                                    | address prior to shipment. If the<br>billing or shipping address<br>needs to be updated after an                               |
|                                          | State/Province: Please Choose                                                                                                    | order is submitted, you may<br>update them by contacting<br>WiCell at info@wicell.org                                          |
|                                          | Postal Code:                                                                                                    | Widen at mogwiden.org.                                                                                                    |
|                                          | Login Password<br>Password:                                                                                                    |                                                                                                    |
|                                          | Confirm Password:                                                                                                    |                                                                                                    |
|                                          | Password must be between 5 and 25 characters long and contain at least one number and one special character. (Special characters allowed: !, #, \$, \$, *, +, -, ., :, @, _,  , ~) |                                                                                                    |

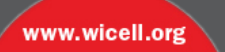

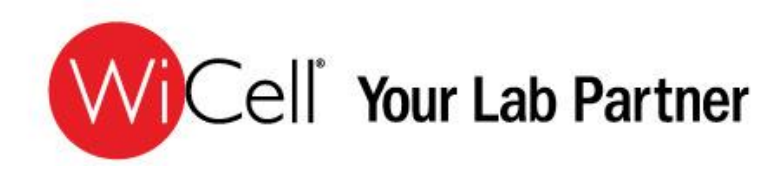

### **Cell Line Searches Made Easy**

We have incorporated many new search capabilities so you can easily find the cell lines that will best suit your research needs.

You can search by entering information such as cell line name, provider, genetic modification, or even your preferred cell culture platform into our search field in the upper right corner of any WiCell<sup>®</sup> website page. Searchable cell line names include both the NIH official cell line names, and the cell line alias or nickname (e.g. WA09 and H9).

| <b>Wi</b> Cel                                           | ľ               | Your                                      | La                      | b Pa                                       | rtn          | er            |                            |                              | My WISC E                               | earch            | nt Ca                 |                             |
|---------------------------------------------------------|-----------------|-------------------------------------------|-------------------------|--------------------------------------------|--------------|---------------|----------------------------|------------------------------|-----------------------------------------|------------------|-----------------------|-----------------------------|
| Stem Cell Lines<br>me > Stem Cell Lines > Orde          | Cytog<br>r Stem | g <mark>enetic Servi</mark><br>Cell Lines | ces :                   | Stem Cell Ser                              | vices        | Suppo         | rt Abou                    | ıt WiCell                    | For UW-Ma                               | adison           |                       |                             |
| ell Type  Modified Human ES  Human ES                   | ( <u>x</u> )    | Cell Lines<br>Sort By: Most               | Popular                 |                                            | Items per pa | age 10 20     | Show All >>                |                              |                                         |                  | 11                    | Cell Lines<br>Page: 1 2     |
| Human IPS Disease Model Chronic Myelold Leukemla        |                 | Cell Line                                 | СөШ<br>Турө             | Culture<br>Platform                        | Karyotype    | Blood<br>Type | Genetic<br>Mod.<br>Keyword | Publication                  | Provider                                | Disease<br>Model | Cell<br>Line<br>Allas | NIH<br>Registry<br>Approved |
| Kilnefelter Syndrome<br>Genetic Modification<br>Keyword |                 | H1 Oct4-<br>EGFP                          | Modified<br>Human<br>ES | Feeder<br>Independent -<br>TeSR1<br>Medlum | 46,XY        | 0+            | GFP<br>(mediated)          | Publication<br>not available | University of<br>Wisconsin<br>(Thomson) |                  |                       | Yes                         |
| GFP (selectable) GFP (Induced) GFP (mediated)           |                 | IPS(IMR90)-1                              | Human<br>IPS            | Feeder<br>Independent -<br>TeSR1           | 46,XX        | N/A           |                            | Publication                  | University of<br>Wisconsin<br>(Thomson) |                  |                       | No                          |

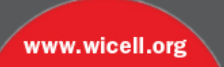

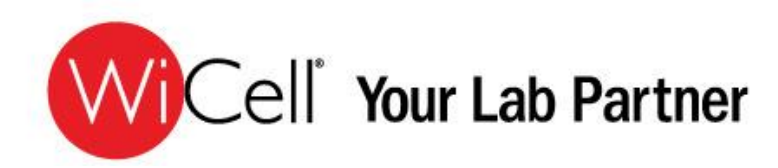

### Filter & Sort Options

Use one of our many sort features available on our **Order Stem Cell Lines** page, where you can view our cells lines by Most Popular, Newest, or Product Name.

Here you can also further narrow your search by Cell Type, Disease Model, Genetic Modifications, and Provider.

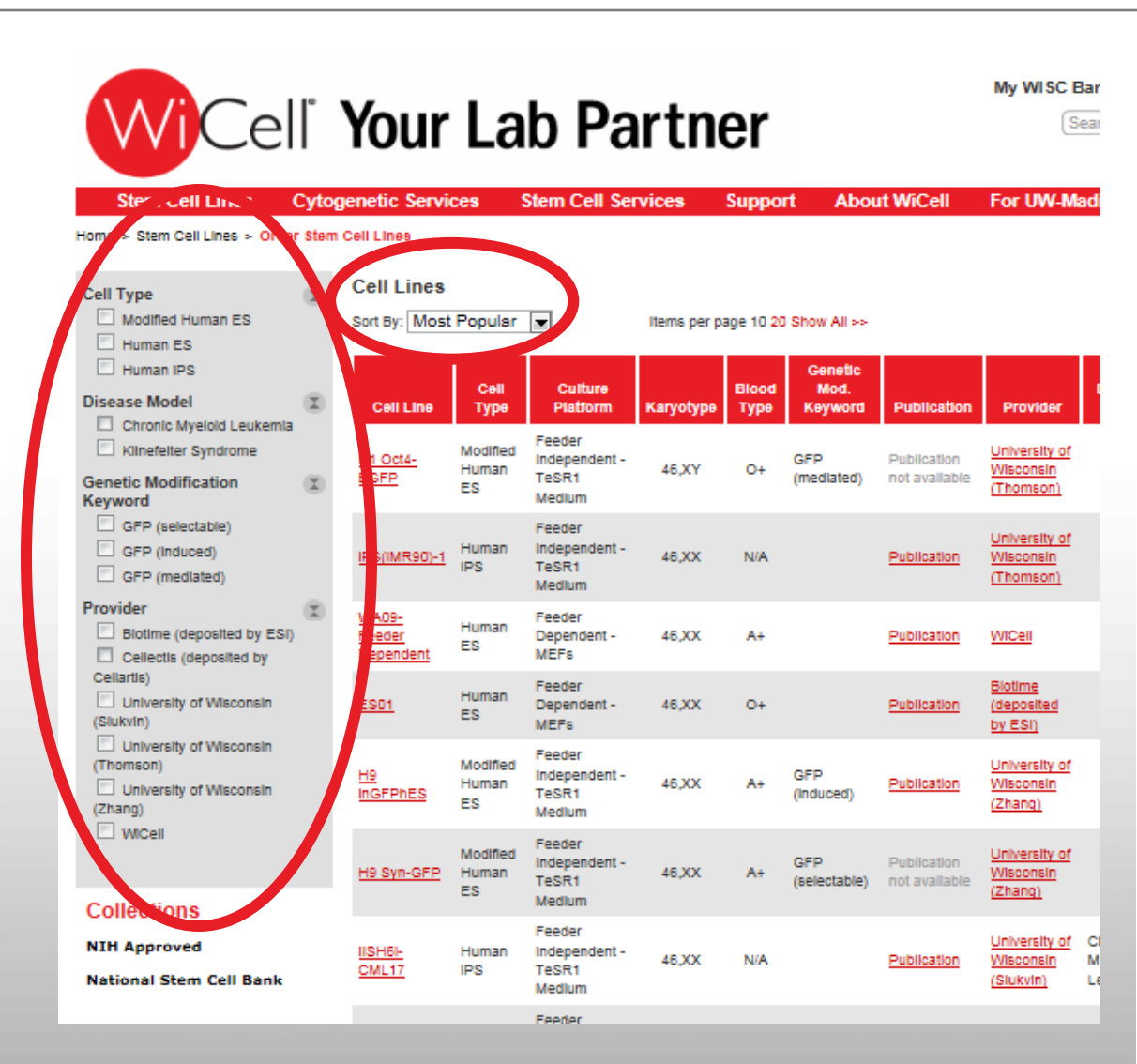

www.wicell.org

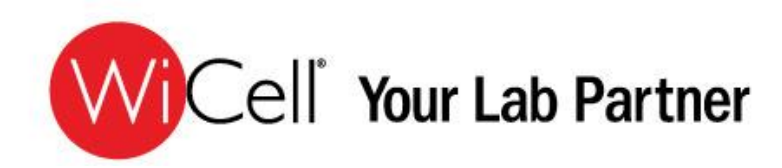

### View "Collections" of cell lines

Go one step further by viewing our Collections.

Certain cell lines are grouped together, allowing easy access to cell lines such as human ES cell lines on the NIH Human Embryonic Stem Cell Registry, which are available for use in federally funded research.

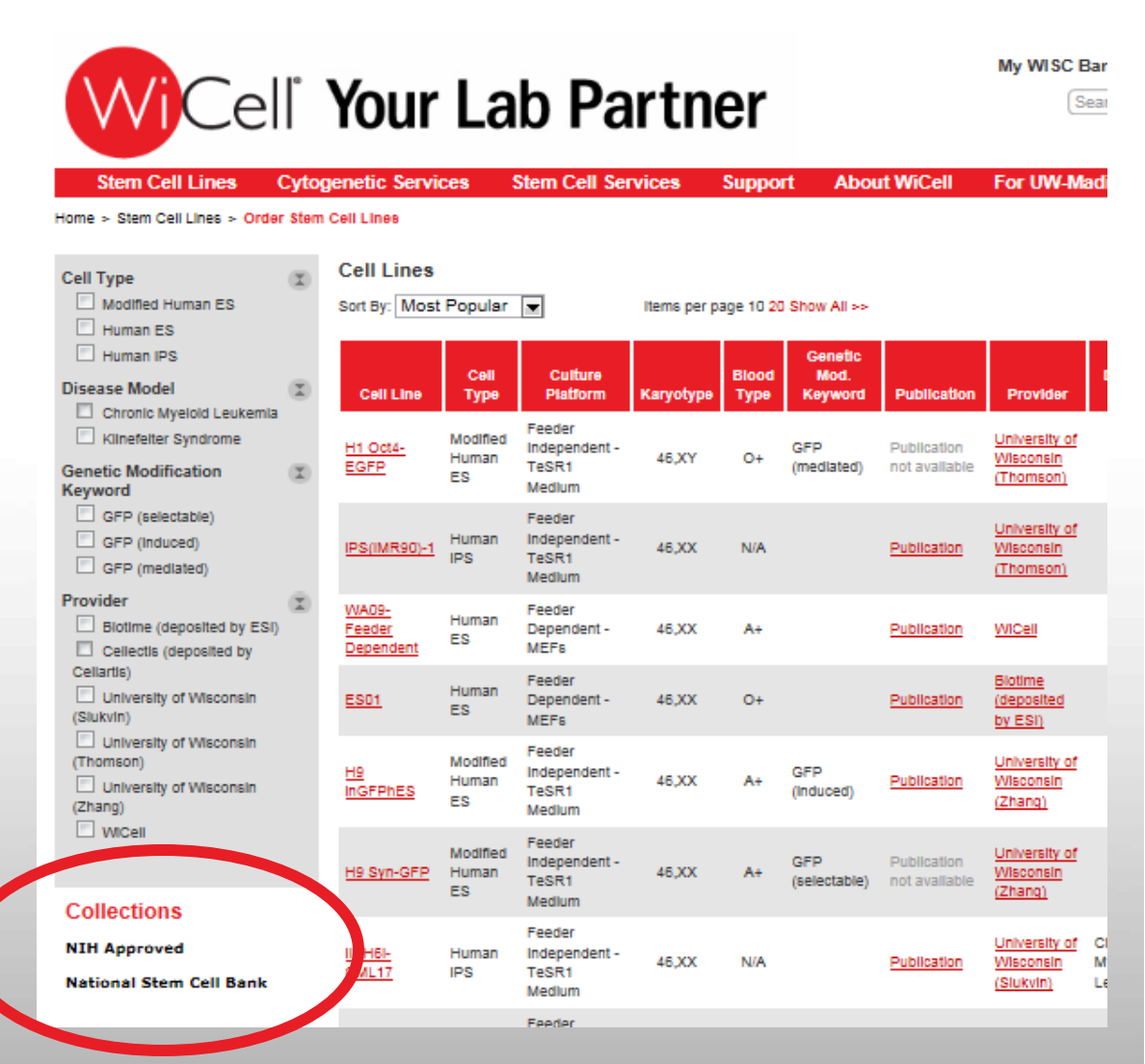

www.wicell.org

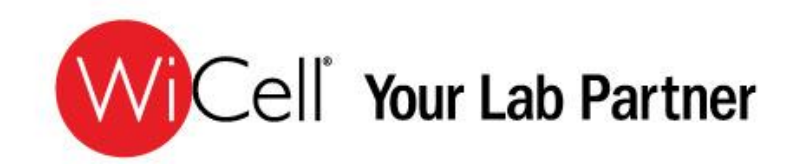

### You choose -Four ways to discover the cell lines WiCell<sup>®</sup> has to offer

|   |                                                                          | Your                                      | La                      | b Pa                                       | rtne         | er            |                            |                              | My WISC I                                             | Bank Accor                     | unt LCa               | rt   Log Out                |
|---|--------------------------------------------------------------------------|-------------------------------------------|-------------------------|--------------------------------------------|--------------|---------------|----------------------------|------------------------------|-------------------------------------------------------|--------------------------------|-----------------------|-----------------------------|
|   | Stem Cell Lines Cytog                                                    | enetic Servi                              | ces 🤅                   | Stem Cell Ser                              | vices !      | Suppo         | rt Abou                    | ıt WiCell                    | For UW-M                                              | adison                         |                       |                             |
|   | Home > Prem Cell Line > Order Stem Cell Type Modified Human ES Human ES  | Cell Lines<br>Cell Lines<br>Strt By: Most | Popular                 |                                            | items per pa | ge 10 20      | Show All >>                |                              |                                                       |                                | 11                    | Cell Lines<br>Page: 1 2     |
| / | Disease Model                                                            | Cell Line                                 | Cell<br>Type            | Culture<br>Platform                        | Karyotype    | Blood<br>Type | Genetic<br>Mod.<br>Keyword | Publication                  | Provider                                              | Disease<br>Model               | Cell<br>Line<br>Alias | NIH<br>Registry<br>Approved |
|   | Chronic Myeloid Leukemia<br>Kilnefeiter Syndrome<br>Genetic Modification | H1 Oct4-<br>EGFP                          | Modified<br>Human<br>ES | Feeder<br>Independent -<br>TeSR1<br>Medlum | 46,XY        | 0+            | GFP<br>(mediated)          | Publication<br>not available | <u>University of</u><br><u>Wisconsin</u><br>(Thomson) |                                |                       | Yes                         |
|   | GFP (selectable) GFP (Induced) GFP (mediated)                            | IPS(IMR90)-1                              | Human<br>IPS            | Feeder<br>Independent -<br>TeSR1<br>Medlum | 46,XX        | N/A           |                            | Publication                  | <u>University of</u><br>Wisconsin<br>(Thomson)        |                                |                       | No                          |
|   | Provider<br>Blotime (deposited by ESI)<br>Cellectis (deposited by        | WA09-<br>Feeder<br>Dependent              | Human<br>ES             | Feeder<br>Dependent -<br>MEFs              | 46,XX        | A+            |                            | Publication                  | WICell                                                |                                | H9                    | Yes                         |
|   | Cellartis) University of Wisconsin (Slukvin)                             | <u>ES01</u>                               | Human<br>ES             | Feeder<br>Dependent -<br>MEFs              | 46,XX        | 0+            |                            | Publication                  | <u>Biotime</u><br>(deposited<br>by ESI)               |                                |                       | No                          |
|   | University of Wisconsin (Thomson) University of Wisconsin Zhang)         | H9<br>InGFPhES                            | Modified<br>Human<br>ES | Feeder<br>Independent -<br>TeSR1<br>Medlum | 46,XX        | A+            | GFP<br>(Induced)           | Publication                  | <u>University of</u><br><u>Wisconsin</u><br>(Zhang)   |                                |                       | Yes                         |
|   | Collections                                                              | H9 Syn-GFP                                | Modified<br>Human<br>ES | Feeder<br>Independent -<br>TeSR1<br>Medlum | 46,XX        | A+            | GFP<br>(selectable)        | Publication<br>not available | <u>University of</u><br><u>Wisconsin</u><br>(Zhang)   |                                |                       | Yes                         |
| ( | NIH Approved<br>National Stem Cell Bank                                  | IISH6I-<br>CML17                          | Human<br>IPS            | Feeder<br>Independent -<br>TeSR1<br>Medlum | 46,XX        | N/A           |                            | Publication                  | <u>University of</u><br><u>Wisconsin</u><br>(Slukvin) | Chronic<br>Myelold<br>Leukemia |                       | No                          |
|   |                                                                          |                                           |                         | Feeder                                     |              |               |                            |                              | University of                                         |                                |                       |                             |

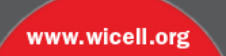

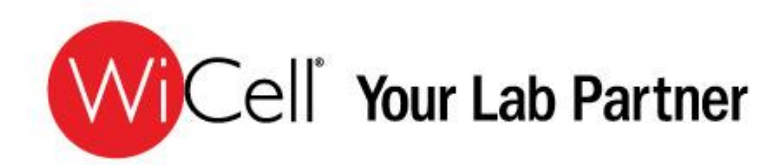

### **Cell Line Pages**

With one page dedicated to each cell line, everything you need to know - from culture platform, testing performed, protocols, and historical lot information, is found on one informative and user friendly page.

For your convenience, WiCell<sup>®</sup> offers some cell lines in multiple cell culture formats. See our Stem Cell Protocol page in the Support tab for descriptions.

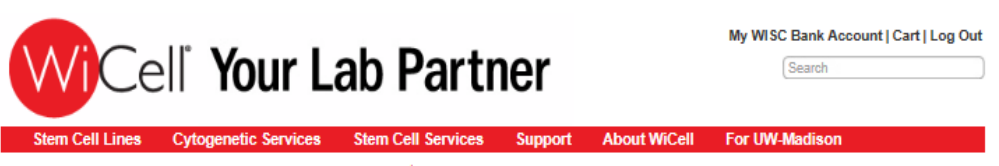

Cell Lines > Order Stem Cell Lines > WA09-Feeder Dependent

#### WA09-Feeder Dependent

Human embryonic stem (ES) cell line. One of the original lines approved for NIH-funded research by President Bush in 2001

| Alias<br>Cell Type<br>Culture Platform / Protocol     | H9<br>Human ES<br>Feeder Dependent - MEFs | QTY<br>1-2<br>3-4 | PRICE<br>\$1,250.00/vial<br>\$1,125.00/vial<br>\$1,082.50/vial | Quantity | This is a reorder<br>what is a reorder<br>ADD TO CART |
|-------------------------------------------------------|-------------------------------------------|-------------------|----------------------------------------------------------------|----------|-------------------------------------------------------|
| Genetic Modification Keyword<br>NIH Registry Approved | Yes                                       |                   | \$1,002.50/9/ai                                                |          |                                                       |
| Karyotype<br>Blood Type<br>Publication<br>Provider    | 48,XX<br>A+<br>Publication                |                   |                                                                |          |                                                       |

#### Current Lot Information

| Lot Number | Lot Description | Passage Number | Banked By | Product Information and Testing |
|------------|-----------------|----------------|-----------|---------------------------------|
| WB0139     |                 | 24             | WiCell    | PDF                             |

#### Historical Lot Information

| Lot Number | Lot Description | Banked By | Product information and Testing |  |
|------------|-----------------|-----------|---------------------------------|--|
| DL-02      |                 | WiCell    | PDF                             |  |
| DL-08      |                 | WiCell    | PDF                             |  |
| DL-11      |                 | WiCell    | PDF                             |  |
| DL-4       |                 | WiCell    | PDF                             |  |
| DL-5       |                 | WiCell    | PDF                             |  |
| DL-7       |                 | WiCell    | PDF                             |  |
| Lot 10     |                 | WiCell    | PDF                             |  |
| Lot 11     |                 | WiCell    | PDF                             |  |
| Lot 12     |                 | WiCell    | PDF                             |  |
| Lot 8      |                 | WiCell    | PDF                             |  |
| Lot 9      |                 | WiCell    | PDF                             |  |
| WB0143     |                 | WiCell    | PDF                             |  |

### EXPAND YOUR LAB WITH OURS

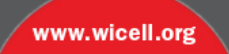

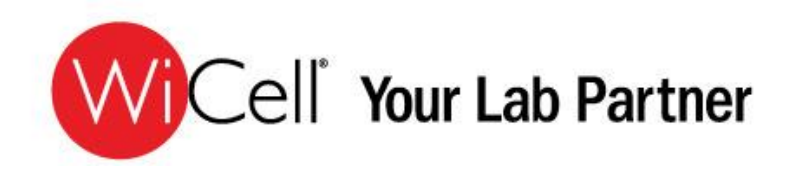

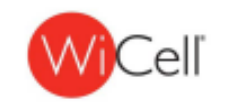

Product Information

### **Certificates of Analysis**

CoA's for cell lots that are currently available have been enhanced, and now incorporate additional information, including thaw recommendations, passage explanation, culture platforms, vial label, and Biosafety information.

CoA's for historical lots are also available on the cell line pages. Additional information on historical lots can be obtained through a request on our technical support page.

|               | Product Name                  | WA09                                                                                                    |
|---------------|-------------------------------|----------------------------------------------------------------------------------------------------|
|               | Alies                         | H9                                                                                                    |
|               | Lot Number                    | WB0139                                                                                                    |
|               | Parent Material               | WA09-MC8-01                                                                                                    |
|               | Depositor                     | University of Wisconsin - Laboratory of Dr. James Thomson                                                                                                    |
|               | Banked by                     | WiCel                                                                                                    |
| $\rightarrow$ | Thew Recommendation           | Thaw 1 vial into 1 well of a 6 well plate.                                                                                                    |
|               | Culture Platform              | Feeder Dependent                                                                                                    |
| $\rightarrow$ |                               | Medium: hES Medium                                                                                                    |
|               |                               | Metrix: MEF                                                                                                    |
|               | Protocol                      | WiCell Feeder Dependent Protocol                                                                                                    |
|               | Passage Number                | p24                                                                                                    |
| $\rightarrow$ |                               | These cells were cultured for 23 passages prior to freeze, 4 of them (p18-21) in mTeBR1/Matiget. WiCell adds +1 to the passage number at freeze so that the number on the vial best represents the overall passage number of the cells at them. |
|               | Date Vialed                   | 20-April-2012                                                                                                    |
| $\rightarrow$ | Vial Label                    | WB0139<br>WA09                                                                                                    |
|               |                               | p24 LK<br>20APR12                                                                                                    |
|               | Biosafety and Use Information | Appropriate biosafety precautions should be followed when working with these cells. The end user is<br>responsible for ensuring that the cells are handled and stored in an appropriate manner. WiCell is not                                   |
|               |                               | responsible for damages or injuries that may result from the use of these cells.<br>Cells distributed by WiCell are intended for research purposes only and are not intended for use in humans.                                                 |

#### Testing Performed by WiCell

| Test Description                   | Test Provider                          | Test Method                        | Test Specification                                       | Result |
|------------------------------------|----------------------------------------|------------------------------------|----------------------------------------------------------|--------|
| Post-Thaw Viable Cell Recovery     | WCel                                   | SOP-CH-305                         | ≥ 15 Undifferentiated Colonies,<br>≤ 30% Differentiation | Pass   |
| Identity by STR                    | UW Molecular Diagnostics<br>Laboratory | PowerPlex 1.2<br>System by Promega | Consistent with known profile                            | Pass   |
| Sterility - Direct transfer method | Appleo                                 | 30744                              | Negative                                                 | Pass   |
| Mycoplasma                         | Bionique                               | M250                               | No contamination detected                                | Pass   |
| Karyotype by G-banding             | WCell                                  | SOP-CH-003                         | Normal karyotype                                         | Pass   |

| Amendment(s):                                                                                                    |               |
|----------------------------------------------------------------------------------------------------|---------------|
| Reason for Amendment                                                                                                    | Date          |
| CoA updated for format changes, including adding fields of thew recommendation, viai label, protocol, and banked by, and removal of footnotes. | See Signature |
| Original CoA                                                                                                    | 20-JUL-2012   |

| Date of Lot Release | Quality Assurance Approval                                                      |
|---------------------|---------------------------------------------------------------------------------|
| 20-July-2012        | ededicio<br>X AMC<br>Anti<br>Canto Languaga<br>Canto Languaga<br>Canto Languaga |

www.wicell.org

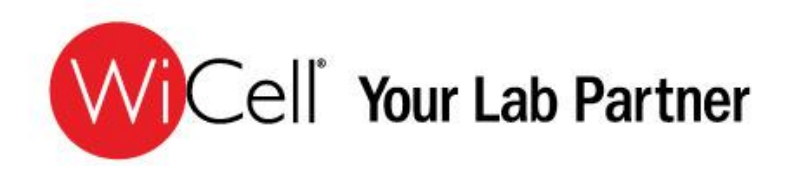

### **New Volume and Mix/Match Discounts**

Whether your research requires one or many cell lines, we have your needs in mind.

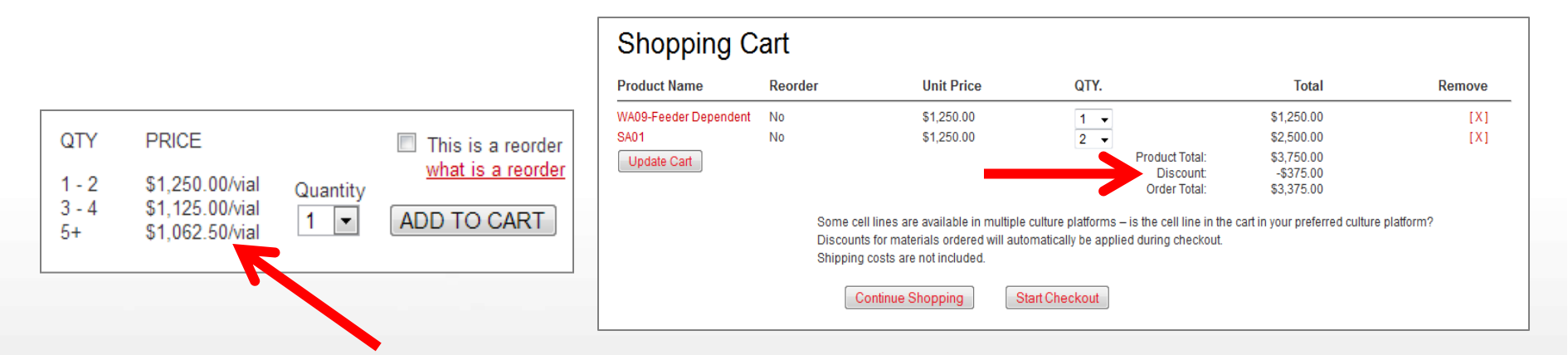

### Multiple vials of a single cell line

- Order 3-4 vials and save 10%
- Order 5-10 vials and save 15%

Discount is included in the per-vial price and is displayed when you choose quantity desired

### Mix and match cell lines

Order a total of 3 vials of 2 or more cell lines for 10% off your order

Discount is automatically applied and is displayed in your shopping cart

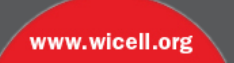

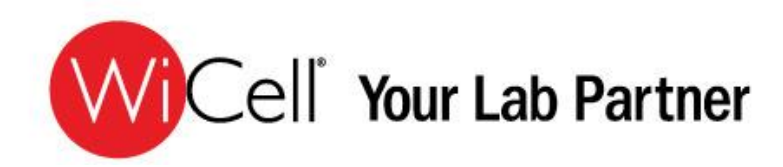

### **Reorders Simplified**

By checking the box indicating that you have ordered this particular cell line in the past, you will bypass the step needed to sign and submit the licensing agreements.

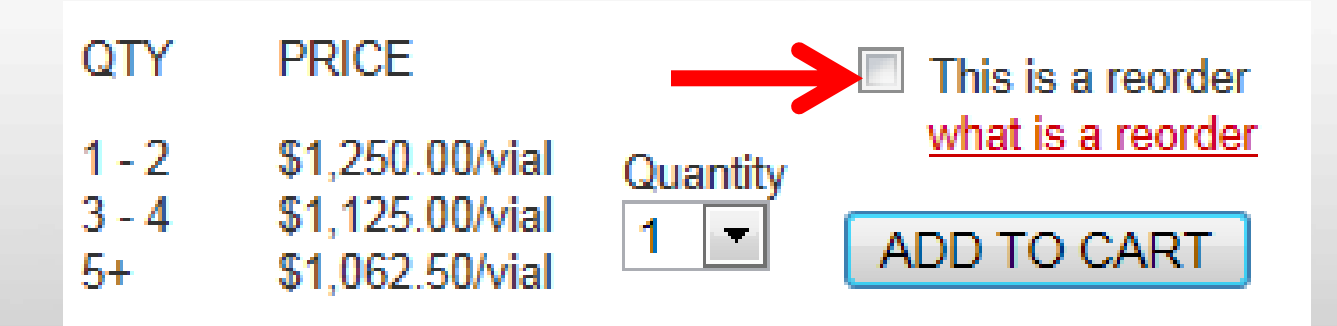

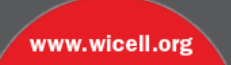

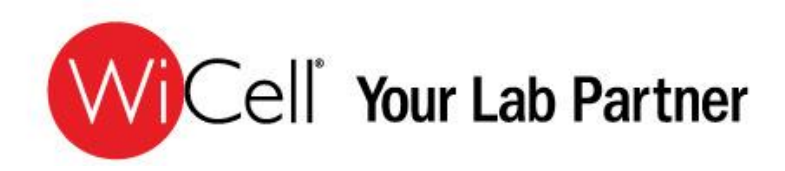

### **Shopping Cart**

Your shopping cart will show you any savings and discounts applied to your order and the total of your order less shipping charges. On this page, you will also be asked to confirm the culture platform (MEFs, TeSR/Matrigel, etc.) you are ordering.

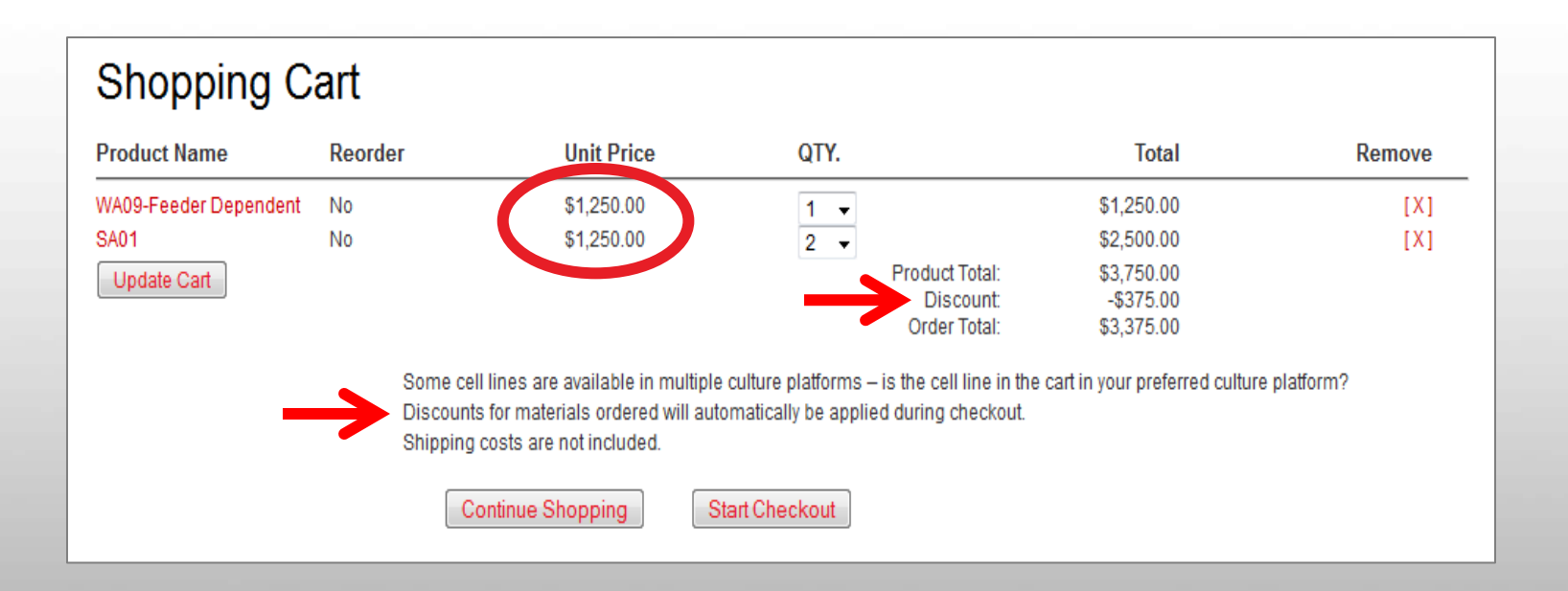

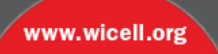

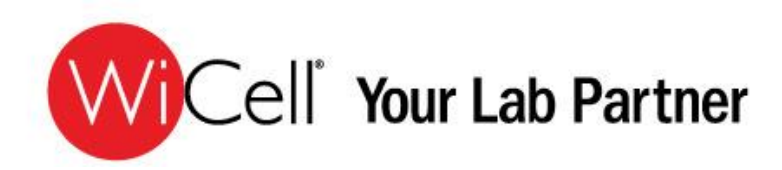

### **Reviewing your order and status updates**

Continue through the order screens, verifying your shipping and billing addresses.

Choose your payment method and submit your order.

You will receive an email confirming your order. Included in this email will be links to the specific documents that must be completed and returned to complete the processing of your order.

Our staff will keep you informed of the status of your order via email, keeping you updated throughout the order process.

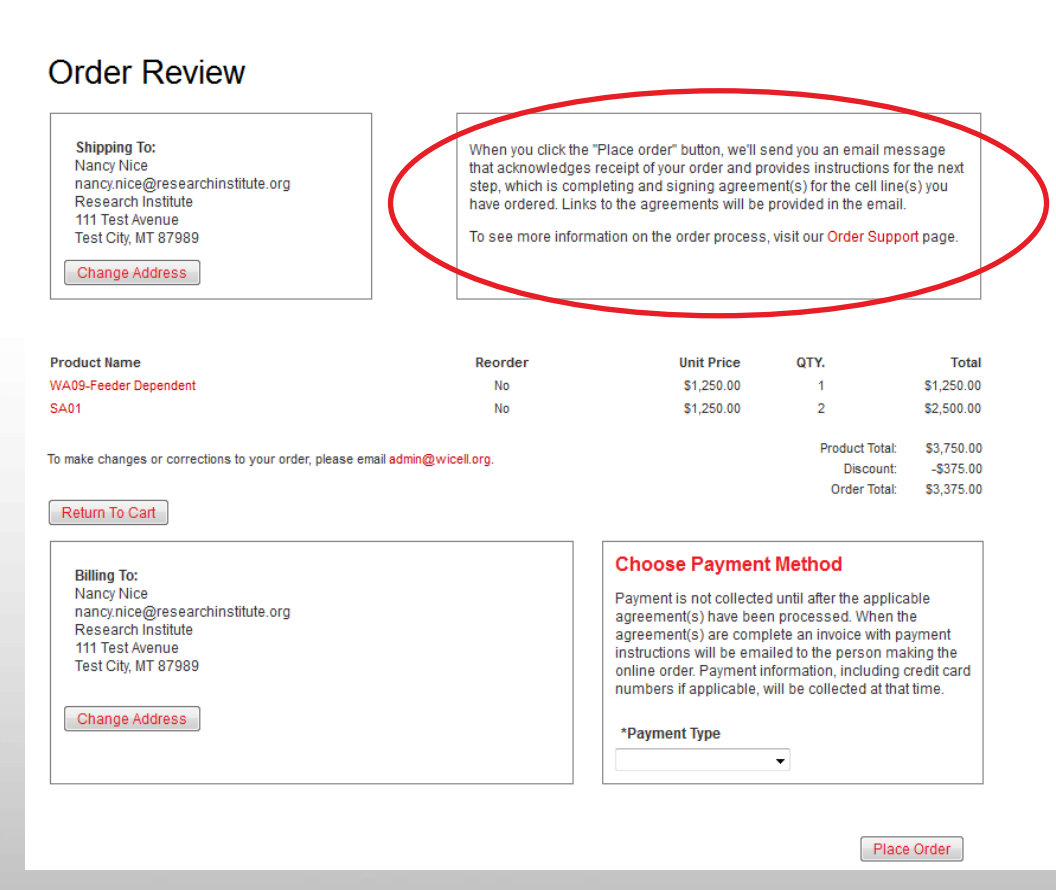

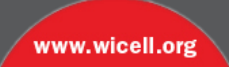

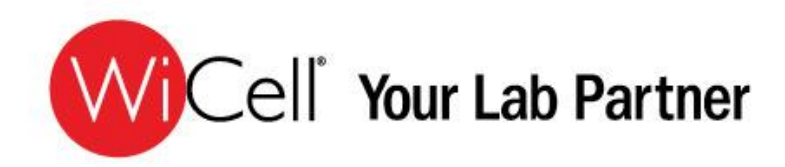

### **Order Support**

On our **Order Support and FAQs** page, you can find answers to assist you with your order process. These include questions pertaining to licensing agreements and shipping costs.

| WiCell                                                                                                    | Your Lab Partner                                                                                                    |
|----------------------------------------------------------------------------------------------------|----------------------------------------------------------------------------------------------------|
| Home > Support > Order Support                                                                                        | genetic services stem cell services support About wicell For UW-Madison                                                                                                    |
| Support<br>Order Support and FAQs<br>WISC Bank Technical Support<br>Stem Cell Protocols<br>Stem Cell Training Courses | <ul> <li>Ocdea Support and FAQs</li> <li>1. How do I order stem cells?</li> <li>2. What if my company is a "For Profit" company?</li> <li>3. What agreement(s) do I need to complete for my stem cell request?</li> <li>4. How much do the cells cost?</li> <li>5. How would be cells cost?</li> <li>6. How will the cell be shipped?</li> <li>7. What if I am ordering a cell line I have already received from the WISC Bank previously?</li> <li>9. What technical support is available once I have my cells?</li> <li>10. May I obtain your cells from a fellow researcher or university?</li> <li>12. Are there any restrictions on research that can be conducted with stem cells?</li> <li>13. Who can patent and publish the discoveries made using WISC Bank cells?</li> <li>14. Are there restrictions on patenting or publishing discoveries made with Wisconsin International Stem Cell Bank (WISC Bank) stem cells?</li> <li>15. I want to make a product or therapy from a discovery using WISC Bank stem cells. What do I need?</li> </ul> |

### **EXPAND YOUR LAB WITH OURS**

www.wicell.org

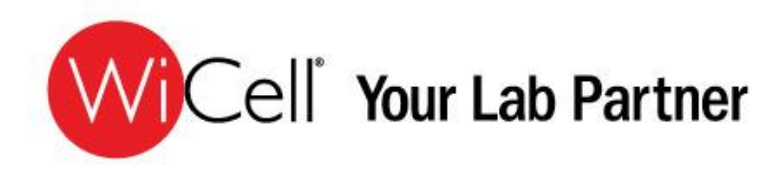

### Let us keep track for you

From your account page, you can submit a question to our technical support team, follow up on past questions in your tech support file, view your current order status, and also see order history. You can also update your information and change your password.

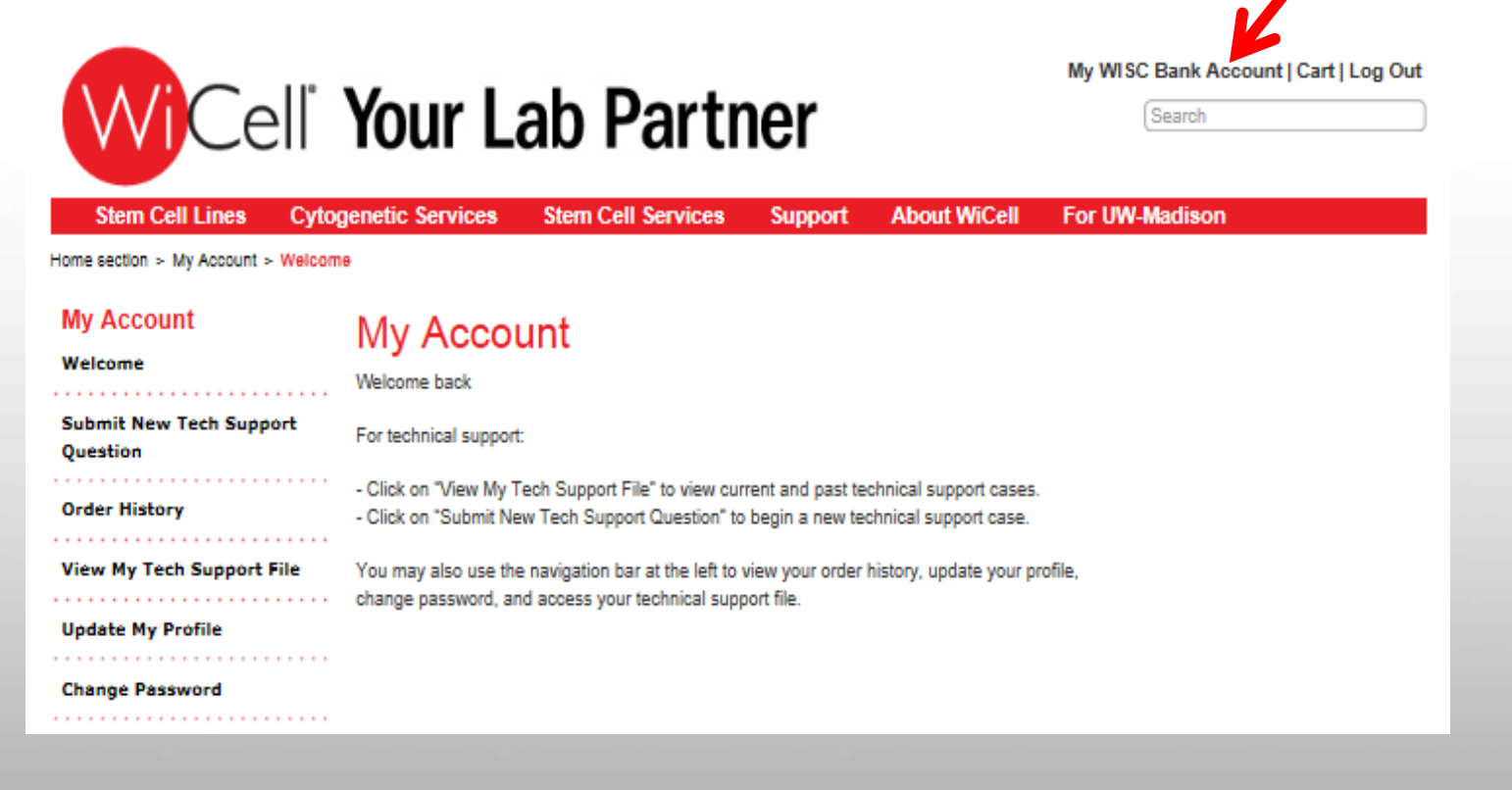

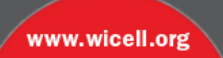

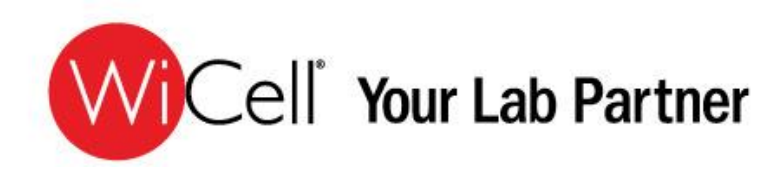

### **Expand your knowledge with ours**

Our new and improved *Technical Support* page allows you easier access to our technical support staff.

Here you have the capability to upload photos to assist our experts in providing solutions to all of your inquiries.

You may also view the history of your past technical support questions and answers.

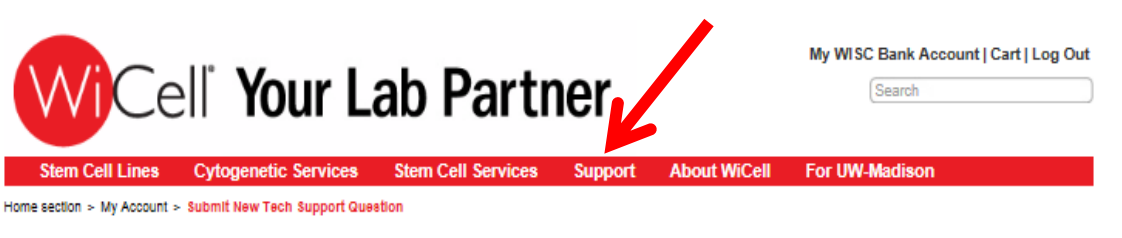

Required Fields

Please provide the full name of the cell line, including lot

number when available. Please utilize the description

field to provide as much information as possible regarding your technical support

inquiry. For cell culture questions, please attach a photomicrograph when possible.

Please recognize that our technical support staff is

comprised of our banking and distribution team members, and therefore, may not be available for immediate response. We strive to respond to all technical

support questions within one business day.

www.wicell.org

|     | My Account                | Submit New Technical Support Question                                                                                                    |
|-----|---------------------------|----------------------------------------------------------------------------------------------------|
|     |                           | Submitted by:                                                                                                    |
| (   | Submit New Tech Support   | org)                                                                                                    |
|     | Question                  | Category:                                                                                                    |
|     | Order History             | Select Category                                                                                                    |
|     | order history             | Subject:                                                                                                    |
| - ( | View My Tech Support File | -                                                                                                    |
|     |                           | Question:                                                                                                    |
|     | Update My Profile         | ^**                                                                                                    |
|     |                           |                                                                                                    |
|     | Change Password           |                                                                                                    |
|     |                           |                                                                                                    |
|     |                           |                                                                                                    |
|     |                           | Ψ                                                                                                    |
|     |                           | PI Name: Drape                                                                                                    |
|     |                           | Attach a File (limit to 10MB with extensions, allowed file types: .bmp, .jpe, .jpg, .jpeg, .pdf, .glf, .png, .d<br>.docx, .xis, xisx, .swf, .tif) |
|     |                           | Browse                                                                                                    |

EXPAND YOUR LAB WITH OURS

Submit

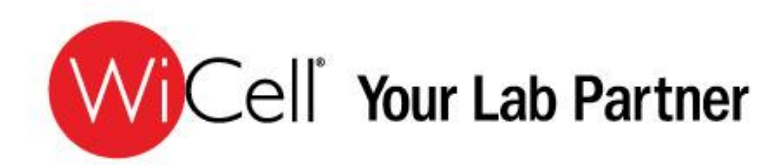

| Stem Cell Lines Cytor                                                  | Your Lab Partner                                                                                                    | ogin |
|------------------------------------------------------------------------|----------------------------------------------------------------------------------------------------|------|
| Home > About WICell > WICell Update About WiCell Key Personnel Careers | Sign up for updates from WiCell                                                                                                    |      |
| Privacy Policy<br>WiCell Updates<br>> Newsroom                         | Name * First Last Email * Organization *                                                                                                    |      |
|                                                                        | Sign me up for the following:<br>Update me when new cell lines are available from WiCell's WISC Bank<br>Updates on WiCell's Cytogenetic services<br>Updates on xeno- and feeder-free hES cell lines<br>Updates on WiCell's products and services<br>Submit |      |

### **Stay Informed**

Under the About WiCell<sup>®</sup> tab, select **WiCell<sup>®</sup> Updates** to join our mailing lists and stay informed about the newest products and services offered by WiCell<sup>®</sup>.

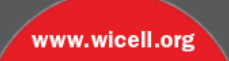

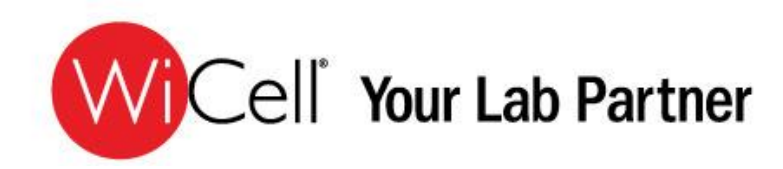

# We are here to help!

If you need assistance creating your profile or placing an order, contact us and we will be happy to help.

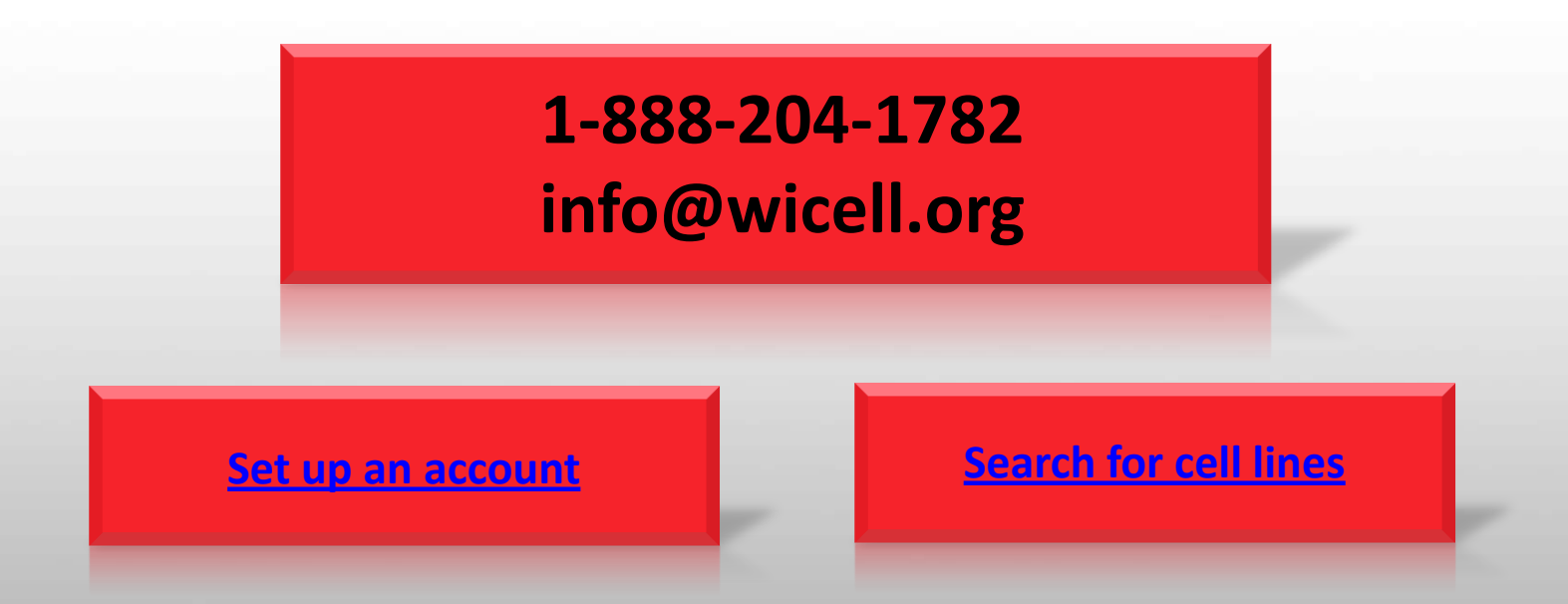

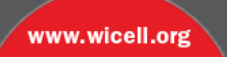

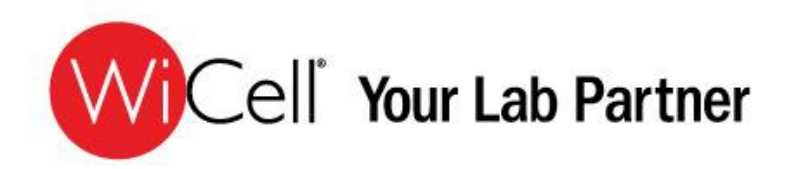

While touring our new website don't forget to check out other services WiCell<sup>®</sup> offers including:

STR

fastFISH

SKY

- Cytogenetic Testing Services
  - Karyotype
  - CGH+SNP Microarray
     FISH
  - CGH
  - SNP
- Cell Banking
- Quality Control Testing

# **THANK YOU**

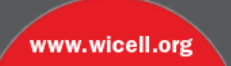